## ハムログを使った山形県35市町村の検索法

何を今更と言われるかもしれません。ハムログを使うと簡単に検索できます。

- ① ハムログを立ち上げて上のタブ、左から2番目の「検索」をクリック
- ② 上から4番目の「複合条件検索と印刷」を選びます。

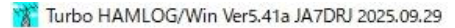

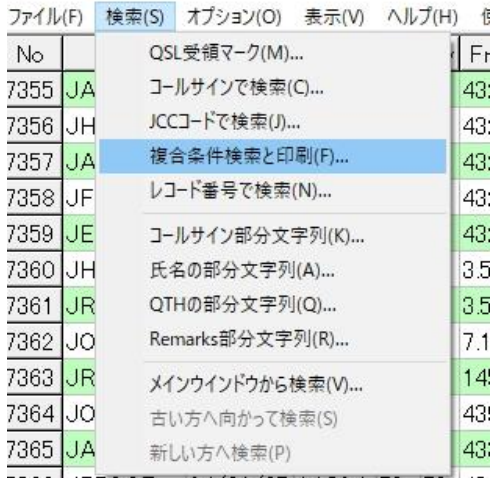

- 3 7366 JP70QZ 24/01/07 14:32J 59 59 43:
- ④ 画面が変わったら、一番上の日付範囲を、今回のアワードの 2006 年1月1日に設

## 定します。

- ⑤ 次に条件です。JCC/Gコード順でもいいですがたくさん出てきますからその下に ある「重複無し」を選んだ方が少ない分、楽ですよ。
- ⑥ 次に出力先を選びますが、ここはチェックだけなら「一覧表示のみ」で OK ですが、あとでデータを加工するなら、「CSV ファイル」か「エクセルに出力」を選びます。エクセルを選べばその並びを変更するだけでコピーが可能になります。
- ⑦ 次は一番右の項目、「検索-1」をクリックします。

| 検索条件の設定                                        |                                          | ×           | ور ب ب ب ب ب ب ب ب ب ب ب ب ب ب |
|------------------------------------------------|------------------------------------------|-------------|--------------------------------|
| <ul> <li>● 先頭から検索</li> <li>○ 最後から検索</li> </ul> | 日付範囲 06/10/01<br>・<br>の日付を設え<br>レコード番号 1 | から 24/02/02 |                                |
| ○入力順                                           | 出力先<br>○ 一覧表示のみ                          | 編集(E)       |                                |
|                                                | ○ テキストファイル<br>○ ブリンター                    | 検索無し        |                                |
| <ul> <li>○ (同上)重複無し</li> </ul>                 | ○ CSVファイル<br>○ エクセルに出力                   | _検索-1④      | では検索1を選びます                     |
| ○ (同上)重複無し                                     | ADIF ファイル                                | 選ぶ 検索-2     |                                |
| 左余白 🛛 ෫                                        | 上余白 🖡 🍨                                  | ♪閉じる 🧯      |                                |
| 定義ファイル名 TEXTOUT                                | .fjp                                     | 7°リンタの設定    |                                |
| 出力7ァብ/名                                        |                                          | K B         |                                |
|                                                |                                          |             |                                |

⑨ すると、入力ウインドウのようなものが出てきます。ここで検索条件を設定しま

す。自分の条件で変わります。例えば Freq には7、Mode には SSB、Cod e には

05,を入力し実行を押します。(この場合は 7MHz SSB の特記が申請できます。)

| NO       | Call Date                               | time this way they would could a ort      | name      | 04111                                                                                                    |
|----------|-----------------------------------------|-------------------------------------------|-----------|----------------------------------------------------------------------------------------------------|
| 7355     | 検索条件の設定                                 | ×                                         |           | Terra di terra di terra di terra di terra di terra di terra di terra di terra di terra di terra di terra di ter |
| 7356     |                                         | 日付範囲 06/10/01 から 24/02/02                 | 1         |                                                                                                    |
| 7357     | • 先頭から検索                                |                                           | 2         |                                                                                                    |
| 7358     | 「一頭後から検索                                | レコード番号  1 から  7377                        | F         |                                                                                                    |
| 7359     |                                         | 一出力先                                      |           |                                                                                                    |
| 7360     | ○入 力 順                                  | <ul> <li>              ・ 一覧表示のみ</li></ul> |           |                                                                                                    |
| 7361     | 0 コールサイン順                               | ○ テキストファイル                                | -         |                                                                                                    |
| 7362     |                                         | ク プリンター 検索無し                              |           |                                                                                                    |
| 1364     |                                         | C CSVファイル total                           |           |                                                                                                    |
| 7365     |                                         | ○ [ 777] (円力)                             |           |                                                                                                    |
| 7366     | ( 7 991 09-9-10                         | C ADIEファイル 検索-2                           |           |                                                                                                    |
| 367      | 「「「「」」」「「」」「」」「」」「」「」」「」」「」」「」」「」」「」」「」 |                                           |           |                                                                                                    |
| 7368     | 左全白 🛯 🔺                                 | ト会白 🚺 🔺 🗸 🛤 🖙 ス                           |           |                                                                                                    |
| 7369     |                                         |                                           | c         |                                                                                                    |
| 7370     | 定義7ァイル名 TEXTOL                          | IT.fip                                    |           |                                                                                                    |
| 7371     |                                         |                                           |           |                                                                                                    |
| 7372     | 出力774%名                                 |                                           | E.        |                                                                                                    |
| 7373     | 7 /4 14 25                              |                                           | -A        | y La                                                                                                    |
| 7 18.0   | MAILE OR MI                             |                                           | - 2       | ⊂ Portable                                                                                                    |
|          | 011 - 01 01                             |                                           |           |                                                                                                    |
|          | <u>Call</u> D <u>X</u> <u>D</u> ate     | <u>IISMy</u> Ereq                         | Mode Code |                                                                                                    |
|          |                                         | :   7                                     | SSB 05    | 1 11                                                                                                    |
| 1        | . n. 1                                  |                                           | 1 1       |                                                                                                    |
| <u> </u> | is Name                                 |                                           |           | B.                                                                                                    |
| R        | emarks1                                 |                                           |           | Close                                                                                                    |
| R        | emarks?                                 |                                           |           |                                                                                                    |
|          |                                         |                                           |           | <u>Zer Gol</u> F                                                                                                |
|          | - Contraction                           | Call IT DY Date T                         | ime His   | My Fred W                                                                                                    |

① これで山形県の35市町村が出てきます。揃っていない場合は県内局にリクエスト

してください。あとはコンテストと同じ手順です。

12 エクセルに出力後の操作は省略します。必要ならアップします。